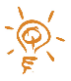

# QUIRKLOGIC QUICK REFERENCE GUIDE: USING DISPLAY MODES

Quilla provides functionality that not only connects users to workbooks, but also connects Quillas to each other. The full power of Quilla occurs when using multiple Quillas in a meeting. There are three display modes: **Cascade**, **Span** and **Tear Off**. This Quick Reference Guide reviews how to enable these different modes and how they can be used in a meeting.

To utilize these modes, you must have the following:

- ✓ Two or more Quillas in the meeting room.
- ✓ Each Quilla has been signed into with the same account.
- ✓ A workbook (from "Mine" in the Library) that has been opened on one of the Quillas.

The Display Modes feature is not available for Local workbooks.

## Configure a Display Mode for Quilla

1. To select a **Display Mode**, start by opening a workbook from your **Mine** library. From one of the Quillas, tap the drop-down arrow on the top menu.

| QUILLAS | Workbook-000002.qlw | Q 100% V | : |
|---------|---------------------|----------|---|
|         |                     |          |   |

- 2. You'll see a tiled representation of the Display Modes available.
- 3. **"None**" is the default Display Mode where the Quilla and workbook content operate independently.
- 4. Tap the desired "Display Mode" ("Cascade", "Span", or "Tear Off").
- 5. To exit out of any Display Mode, return to this view and tap "Display Mode" then "None".
- 6. Tap the "X" to close the Display Mode view and return you to your workbook.

**Note:** Only one person in the meeting should setup the display mode. Also, **Display Modes** and **Workbook Connections** cannot be used at the same time on the same Quillas.

# Cascade Mode

**Cascade** mode mimics the concept of reading a physical book where you have two or more pages displayed. With **Cascade**, each page of the workbook is displayed on each Quilla in sequential order. This is a great tool for reviewing material or when you are collecting group thoughts and want the previous pages to remain visible.

1. Tap **"Cascade"** and tap the down arrow.

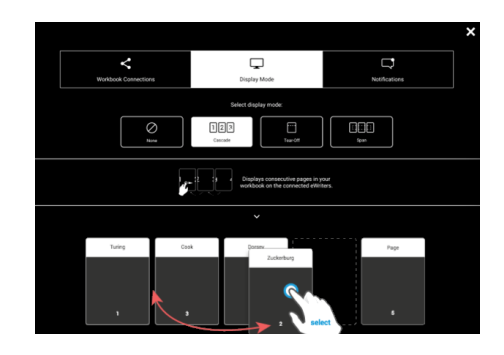

- 2. All the devices signed into the same account will now display.
- 3. Tap the devices you would like to include in the Cascade mode by pressing and dragging. If no device is selected, a zero (Ø) appears on the bottom. Tapping will turn the device label white and the order number will display on the bottom.
- 4. Reorder the devices to your desire by pressing and dragging the device tile to the order location you would like.
- 5. When you are finished including and ordering your devices, tap the "X" to close the view and you will be returned to your workbook.

When you turn the pages of your workbook, adjacent pages will display on the other devices and change as you continue to turn pages. The zoom level of the other Quillas will be 100% regardless of the zoom level of the Quilla with which you are interacting.

Tip:

- If you only have one page in your workbook, each Quilla will only display that page. As you add more pages, they will start to cascade across the Quillas in sequential order.
- To remove a Quilla from the **Cascade** mode, it is best to end the current **Display Mode** and restart it with the desired Quillas.

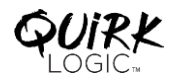

#### Span Mode

**Span** mode is the **Display Mode** that allows multiple Quillas to be combined to create one large surface. This is a great tool for brainstorming, creating workflows, or allowing multiple people to create and annotate content together.

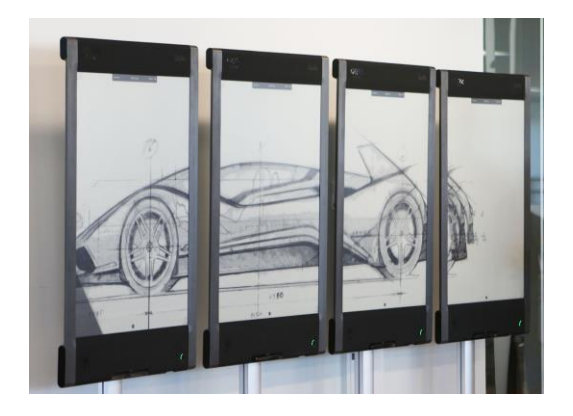

Setting up Span mode follows the same steps as for **Cascade** above. The difference is in how the workbook is shown to the users. In Span, are able to stretch one page across all the devices.

- 1. Tap "Span" and tap the down arrow.
- 2. All the devices signed into the same account will be displayed.
- 3. Tap the device icons you would like to include in the **Span** mode by pressing and dragging. If no device is selected, a zero (Ø) appears on the bottom. Tapping the device icon will turn the device label white and the order number will display on the bottom.
- 4. Reorder the devices by pressing and dragging the device tile to the order location that is the same as their physical location left to right.
- 5. When you are finished including and ordering your devices, tap the "**X**" to close the view and return to your workbook.
- 6. Zoom and move the page of the driving Quilla so it is displayed across all the Quillas. The zoom scale of the driving Quilla is applied to the other Quillas.

### Tear Off Mode

**Tear Off** mode is another Display Mode for doing group work. For example, you can designate one page of the workbook to be the Parking Lot and then "tear" it off and place it on another Quilla in the room. The "torn" off page will remain unchanged as the other Quillas are updated.

Setting up Tear Off mode follows the same steps as for Span and Cascade above.

- 1. Tap "**Tear Off**" and tap the down arrow.
- Tap the device icons you would like to include in the **Tear Off** mode by pressing and dragging. If no device is selected, a zero (Ø) appears on the bottom. Tapping the device icon will turn the device label white and the order number will display on the bottom.
- 3. Tap "X" to return to the workbook.
- 4. When you are ready to tear a page and place it on another Quilla, use a three-finger pinch gesture as shown below.
- 5. A list of the Quillas you are signed into will appear.
- 6. Tap the device name to receive your chosen page. That Quilla will display the sent content at the same zoom level as the driving Quilla.

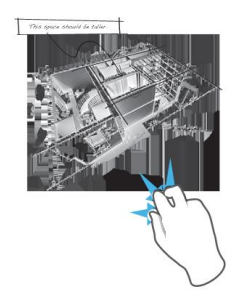

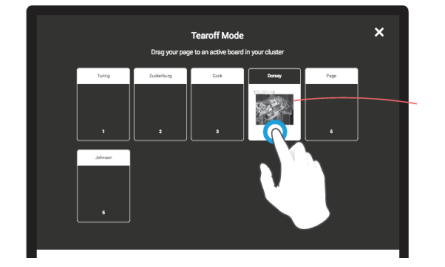

#### LEGAL NOTICES

The information contained herein is copyright of QuirkLogic, Inc. and its affiliates © 2019. All rights reserved. Your use of this document is subject your QuirkLogic's Services Agreement and the End User License Agreement, which can be found on www.quirklogic.com.

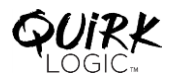

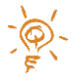